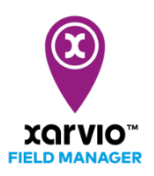

# Підключення xarvio FIELD MANAGER з операційним центром John Deere

xarvio дає можливість пов'язати Ваш обліковий запис xarvio FIELD MANAGER з операційним центром John Deere, так Ви зможете: імпортувати(завантажувати) наявні межі полів в операційний центр або надсилати

і завантажувати різні типи карт між системами.

 Щоб зв'язати свій обліковий запис xarvio FIELD MANAGER з операційним центром John Deere, виконайте наведені нижче дії.

| <del>\</del>                                                                                                    |                                                                                                    | Сповіщення Ukraine |
|----------------------------------------------------------------------------------------------------|----------------------------------------------------------------------------------------------------|--------------------|
| Ukraine Вийти                                                                                                    | Підключені додатки<br>Підключення до сервісів, імпорт і синхронізація господарств і полів                                                                                                    | 1                  |
| Робота в команді                                                                                                    | <section-header><section-header><section-header><text><text><list-item><list-item><list-item><list-item><text></text></list-item></list-item></list-item></list-item></text></text></section-header></section-header></section-header> |                    |
| Мій обліковий запис<br>Мій профіль Редагувати обліковий запис<br>Сторія завантажень Список усіх попередніх завантажень<br>Слисок усіх попередніх завантажень |                                                                                                    |                    |

1. Перейдіть до **профілю користувача** у верхньому правому куті екрана xarvio FIELD MANAGER.

2. Виберіть Підключені додатки зі списку ліворуч.

3. Натисніть на Підключитися до операційного центру John Deere, щоб зв'язати свої облікові записи.

о Після цього Вас буде перенаправлено на сторінку входу **John Deere**.

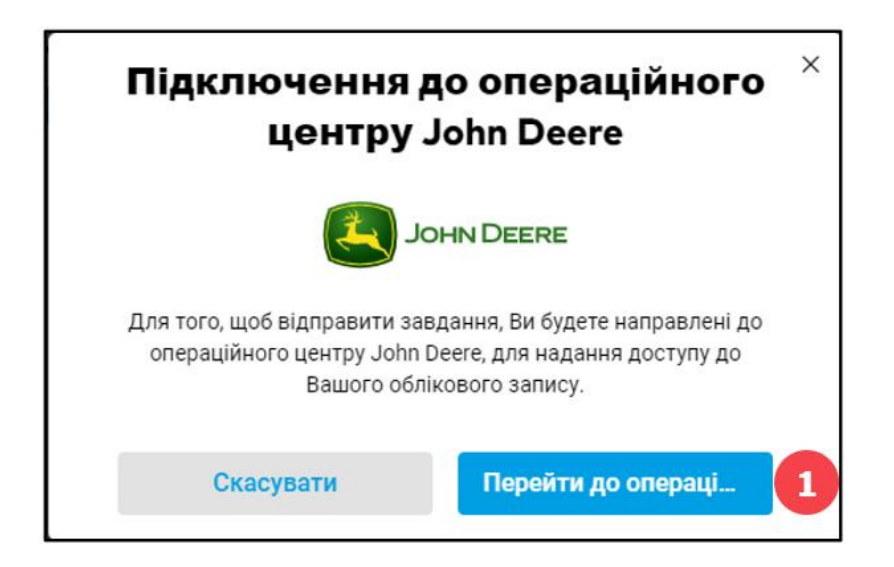

| JOHN DEERE                                                                                                    |
|----------------------------------------------------------------------------------------------------|
| Вхід в систему<br>Ім'я користувача                                                                                                    |
| Пароль                                                                                                    |
| Вхід в систему                                                                                                    |
| Потребуєте допомоги для входу в систему?<br>Використання цього облікового запису регулюється<br>нашими <u>"умовами використання й"конфіденційності</u> . |
| Не зареєстровані?                                                                                                    |
| Створіть новий обліковий запис MyJohnDeere                                                                                                    |

- 1. Підтвердьте, що Ви хочете, щоб Вас було переспрямовано у вікно входу **John Deere**.
- 2. Введіть ім'я користувача та пароль облікового запису **John Deere**.
- Надайте xarvio доступ до **операційного центру John Deere**.

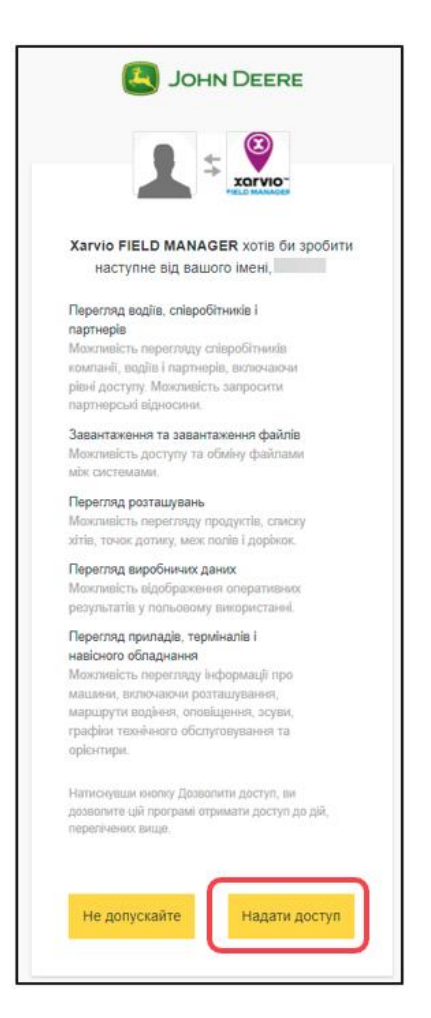

 Щоб завершити процес зв'язування облікових записів та організацій, увійдіть до John Deere, перейдіть до Операційного центру, потім Налаштування та виберіть З'єднання.

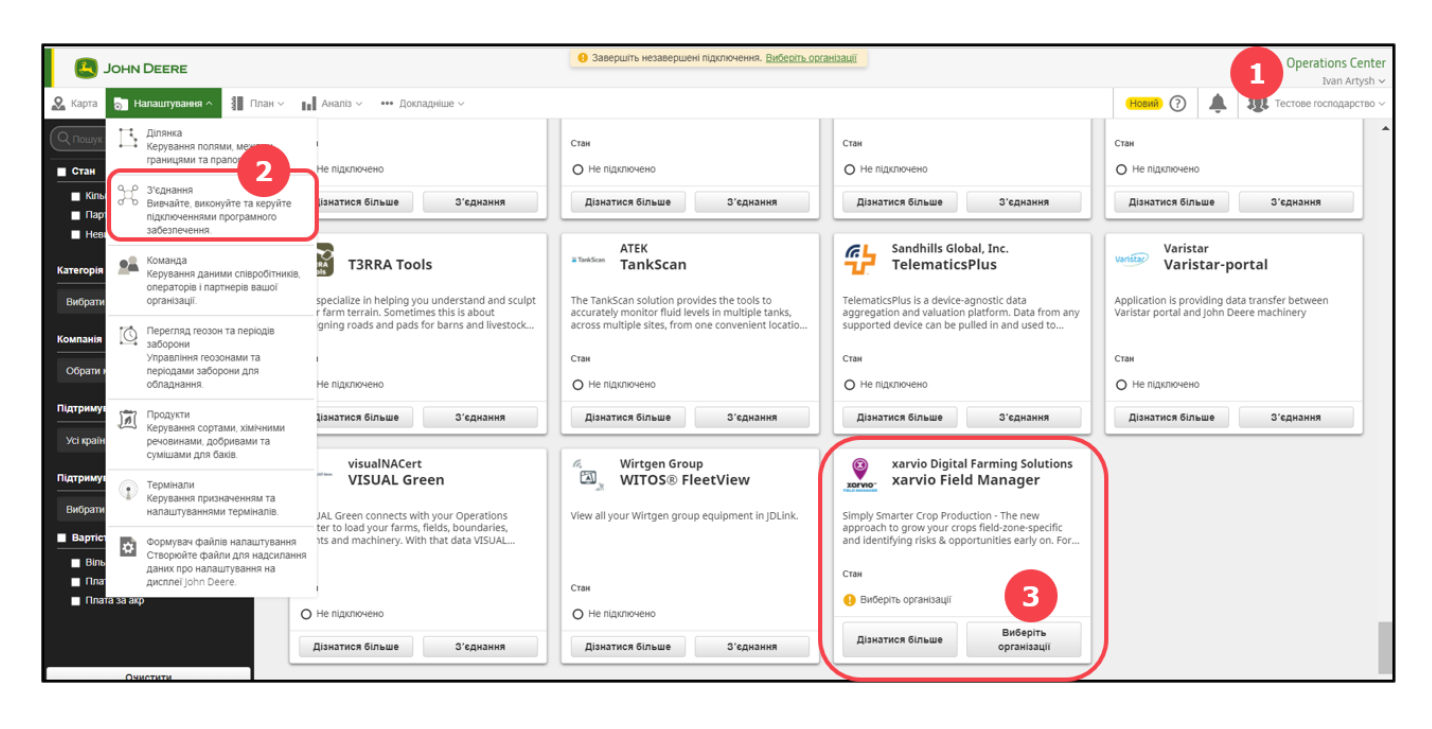

- 1. Перейдіть до Операційного центру.
- 2. У списку Налаштування виберіть З'єднання.
- 3. У вікні хагvіо(прокрутіть униз) натисніть Виберіть організації.
- Виберіть свою організацію.

| иберіть, до яких організацій і партнерів у<br>arvio Field Manager має бути доступ<br>усімкиіть або ямикиіть доступ) | Маєте питання про модуль "З'єднання"?                                  |        |
|----------------------------------------------------------------------------------------------------|------------------------------------------------------------------------|--------|
| організація                                                                                                    | Що для моєї організації означатиме наявність програмного<br>з'єднання? | $\sim$ |
| Тестове господарство 🗸 1                                                                                            | Хто має доступ до даних організації?                                   | $\sim$ |
| ♀ Пошук ⊗                                                                                                    | Як керувати доступом програмного застосунку до даних організації?      | $\sim$ |
| П ім'я                                                                                                    | Що це означатиме для організацій, з якими ми є партнерами?             | $\sim$ |
| 💶 🖬 Тестове господарство                                                                                            | В чому різниця між партнерством та програмним з'єднанням?              | $\sim$ |
|                                                                                                    |                                                                        |        |
|                                                                                                    |                                                                        |        |

- 1. Виберіть організацію, яку потрібно зв'язати з обліковим записом xarvio FIELD MANAGER.
- 2. Натисніть ЗБЕРЕГТИ, щоб підключитися до організації.

| JOHN DEERE                                                                                                    |                                                                                                    |                 | Operations Center          |
|----------------------------------------------------------------------------------------------------|----------------------------------------------------------------------------------------------------|-----------------|----------------------------|
| & Карта 💍 Налаштування 🗸 🗿 План 🗸                                                                                | Аналіз ~ ••• Докладніше ~                                                                                   | Новий ?         | 🌲 🕼 Тестове господарство ~ |
| Q Пошук з*еднань ⊗<br>■ Стан                                                                                     | Підключення організацій                                                                                     |                 | Докладніше про підключення |
| <ul> <li>Кількість підключень: Тесто</li> <li>Партнерські підключення</li> <li>Невиконані підключення</li> </ul> | xarvio Digital Farming Solutions                                                                            |                 |                            |
| Категорія з'єднання                                                                                              | your crops field-zone-specific and identifying risks & opportunities early on. For your smartphone & as web |                 |                            |
| Вибрати категорію                                                                                                | Стан                                                                                                    |                 |                            |
| Компанія                                                                                                    | Підключено: Тестове господарство                                                                            |                 |                            |
| Обрати компанію                                                                                                  | Дізнатися більше Керування                                                                                  |                 |                            |
| Підтримувані країни                                                                                              | Доступні з'єднання                                                                                          |                 |                            |
| Усі країни                                                                                                    | 4Acri                                                                                                    | ABAX BV         |                            |
| Очистити                                                                                                    | ™YI 4Agri                                                                                                   | ABAX ABAX Smart | Connect                    |

## Імпорт полів із операційного центру John Deere

Ця функція дозволяє легко імпортувати межі полів із операційного центру John Deere до xarvio FIELD MANAGER.

• Після входу в xarvio FIELD MANAGER і підключення до свого облікового запису John Deere натисніть **Додати поля** внизу екрана на сторінці **статусу**.

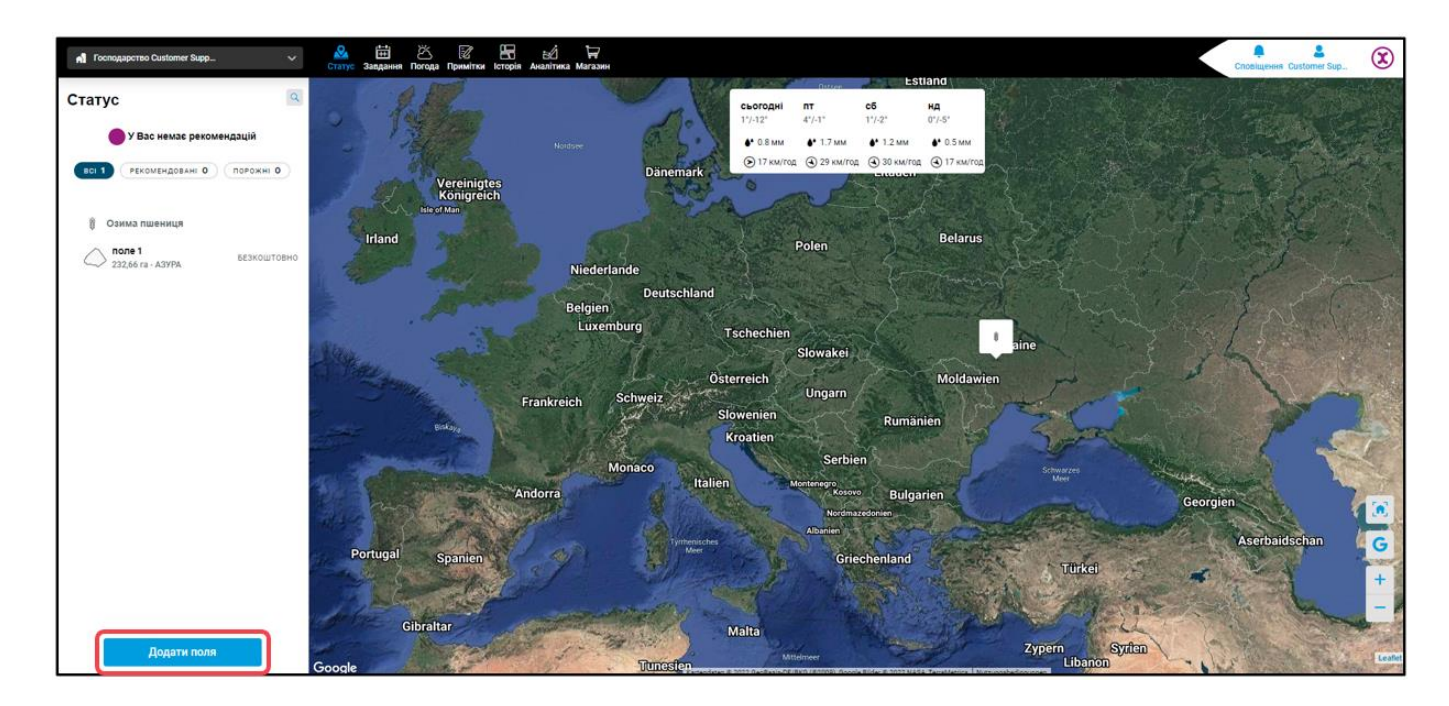

• Виберіть імпорт полів із інших систем управління (John Deere).

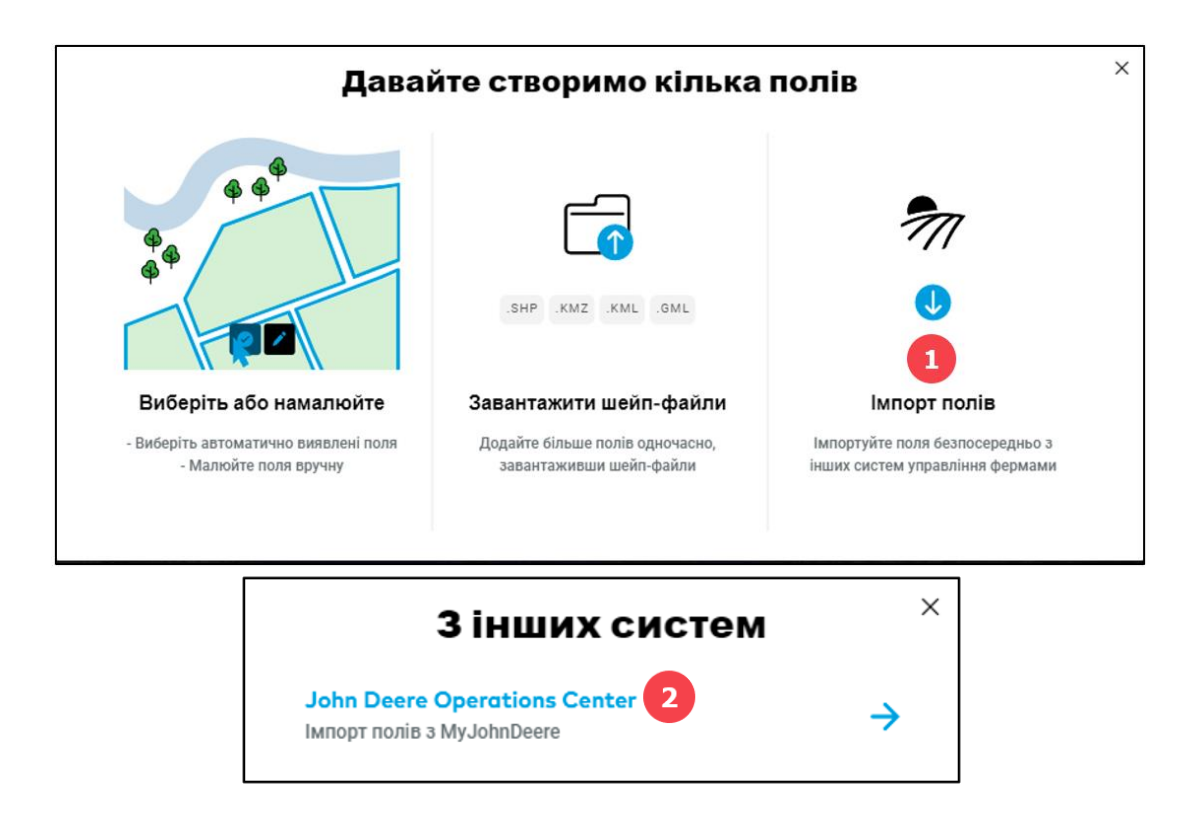

- 1. Виберіть Імпорт полів.
- 2. Натисніть Операційний центр John Deere.
- о Далі виберіть **організацію та господарство**, з якого Ви хочете перенести межі поля.

| Імпорт полів з операційного<br>центру John Deere |                  |  |
|--------------------------------------------------|------------------|--|
| Організація                                      | Господарство     |  |
| Иоля                                             | Розмі            |  |
| ☑ Поле 2                                         | 298.56 ra        |  |
|                                                  |                  |  |
|                                                  |                  |  |
|                                                  | 0                |  |
| Скасувати                                        | Імпортувати поля |  |

1. Виберіть організацію (раніше підключену з FIELD MANAGER) і господарство.

2. Установіть прапорець, щоб вибрати всі поля з вибраного господарства, або вибирайте їх вручну натиснувши на кожне.

3. Натисніть Імпортувати поля, щоб продовжити.

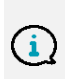

Імпорт даних від наших партнерів іноді може бути проблематичним. На жаль, ми не завжди можемо передбачити, чи буде передача даних успішною. Якщо у Вас виникли проблеми лише з імпортуванням даних із систем наших партнерів, зв'яжіться з нашою службою підтримки клієнтів.  Після завершення імпорту Ви отримаєте звіт. Натисніть Закрити, щоб завершити процес. Межі полів, надіслані з операційного центру John Deere, тепер можна знайти на сторінці Статусу у списку непризначених полів. Щоб отримати інформацію про ризики та оновити карти біомаси, призначте культури своїм полям.

| Підсумок імпорту полів $^{	imes}$                                                  |                       |  |  |
|------------------------------------------------------------------------------------|-----------------------|--|--|
| Ми успішно імпортували 1 поля(ів) із 1 з Вашого операційного центру<br>John Deere. |                       |  |  |
| Імпортовані поля                                                                   | Розмір Статус         |  |  |
| ✓ Поле 2                                                                           | 298.56 га Імпортовані |  |  |
| Закр                                                                               | ити                   |  |  |

# Відправка карт посіву/внесення в операційний центр John Deere

Після планування та створення завдання (внесення добрив, посіву або захисту рослин) у xarvio FIELD MANAGER наступним кроком є відправка карт внесення/посіву до операційного центру John Deere.

#### Розділ завдань:

 Перейдіть до розділу Завдання (верхнє меню) програми FIELD MANAGER і натисніть на завдання, яке Ви хочете надіслати до John Deere (створену карту посіву/внесення).

| n Господарство Test Customer _ V                        | 🖉 🛗 Кандания Погода Примітки Історія Аналітика Магазин              |                                           |                           | Crosityewa Test Customer                                            |
|---------------------------------------------------------|---------------------------------------------------------------------|-------------------------------------------|---------------------------|---------------------------------------------------------------------|
| Завдання                                                | Управління завданнями<br>вст б по плану 3 прострочено 0 завершено 3 |                                           | Об<br>Додати завдання Зав | прискування 🗙                                                       |
| Господарство Test Customer Service<br>2 поля - 545,1 га | 15.04.2022                                                          |                                           | 3ub                       | нити дату 🔜                                                         |
| 🔋 Озима пшениця                                         |                                                                     | Поле 2<br>298,38 га - Богатир             | Редагуват                 | и завдання<br>завдання INH 09.11.2021                               |
| BBCH 13 - 246,72 ra - APTEM 5E3KOWTOBHO                 | 04.04.2022                                                          | Dana 1                                    | R                         | оунпцид<br>Поле 1<br>Озима пшеница - BBCH 13 - 246,72 га - APTEMI3I |
| БЕЗКОШТОВНО                                             | Bipyr 250 EC, KE                                                    | BBCH 13 - 246,72 ra - APTEMI3IЯ           |                           | Не призначено Призначити                                            |
| - 236,38 ra • Doratinp                                  | р Підживлення<br>Діамонійфосфат                                     | Поле 1<br>ввсн 13 - 246,72 га - АРТЕМІЗІЯ | 8 (iii 3 Mil              | нити дату                                                           |
|                                                         | 08.11.2021                                                          |                                           | и Ред                     | агувати завдання Всього                                             |
|                                                         | Захист рослин<br>Азокс Дуо, КС                                      | Поле 1<br>ВВСН 13 - 246,72 га - АРТЕМІЗІЯ | ┣ Peu                     | епт бакоструші 45 171,12<br>л                                       |
|                                                         | 15.10.2021                                                          |                                           |                           | антажити карту згідно із внесенням 172,7 л                          |
|                                                         | Власний продукт                                                     | Поле 1<br>ВВСН 13 - 246,72 га - АРТЕМІЗІЯ | 🚨 … 📋 Вид                 | алити завдання 49 <mark>343,82</mark> л                             |
|                                                         | 30.09.2021                                                          |                                           | 304                       |                                                                     |
|                                                         | Посів                                                               | Поле 1<br>ввсн 13 - 246,72 га - АРТЕМІЗІЯ | ≗<br>● 2                  | Загальна доза<br>Стандарт 200 л/га<br>46,72 га (100%)               |
|                                                         |                                                                     |                                           | Kapı                      | а внесення Експорт 2                                                |

1. Виберіть завдання, для якого Ви хочете завантажити карту(Ви також можете завантажити кілька карт одночасно, вибравши кілька завдань зі списку).

2. Натисніть Експорт, щоб надіслати карту внесення або посіву.

#### Розділ статусу:

• Перейдіть до розділу Статусу.

| n Господарство Test Customer 🗸 🗸                            | Завдання Погода Примітки Історія Аналітика Магазин                                                                                                    |                         | Сповіщення Test Customer |
|-------------------------------------------------------------|----------------------------------------------------------------------------------------------------|-------------------------|--------------------------|
| Статус 🔍                                                    | Поле 1                                                                                                    | ×                       |                          |
| У Вас немає рекомендацій<br>ВСІ 2 РЕКОМЕНДОВАНІ О ПОРОЖНІ О | 246.72         BBCH 13         30. вер<br>Дата висіву         АРТЕМІЗІЯ<br>Сорт           Збір урожаю         Змінити стадію росту         Перейменувати поле |                         |                          |
| 🔋 Озима пшениця 🚺                                           | Відкрийте для себе FIELD MANAGER безкоштовно<br>Використовуйте всі функції FIELD MANAGER безкоштовно для ць                                                   | ×                       |                          |
| Поле 1<br>ВВСН 13 - 246,72 га - АРТЕМІ: БЕЗКОШТОВНО         | Завдання                                                                                                    | -                       |                          |
| 🛱 По плану                                                  | Захист рослин<br>Вірут 250 ЕС, КЕ 04.04.2022                                                                                                    | 🗇 Змінити дату          |                          |
| Поле 2<br>298.38 га - Богатир БЕЗКОШТОВНО                   | • Підживлення<br>Діамонійфосфат 15.02.2022                                                                                                    |                         | - ALCONG COMPANY         |
|                                                             | Захист рослин<br>Азокс Дуо, КС 08.11.2021 2                                                                                                    | 🗟 Рецепт бакової суміші |                          |
|                                                             | Расний продукт 15.10.2021                                                                                                    | 🕞 Експорт 3             |                          |
|                                                             | Осів 30.09.2021                                                                                                    | 📋 Видалити завдання     |                          |
|                                                             | Управління полями                                                                                                    | A start of              |                          |
|                                                             | Управління зонами Додати                                                                                                    | и зони                  |                          |
| Додати поля                                                 | Відрізок АВ Додати завдання Іодати відріз                                                                                                    | DOK AB Google           |                          |

- 1. Виберіть поле зі списку ліворуч.
- 2. Прокрутіть вниз, доки не побачите розділ Завдання, і клацніть **три крапки** біля завдання.
- 3. Натисніть Експорт, щоб завантажити карту внесення/посіву.
- Після натискання Експорт Ви побачите нове вікно з кількома можливостями. Виберіть **Операційний центр John Deere** в розділі параметрів надсилання.

| Що Ви хочете зробит                                                         | м <b>?</b> ×     |
|-----------------------------------------------------------------------------|------------------|
| Параметри надсилання                                                        |                  |
| хогvio CONNECT<br>Надіслати карту внесення                                  | $\rightarrow$    |
| Операційний центр John Deere<br>Надіслати карту внесення                    | →                |
| Agrirouter<br>Надіслати карту внесення                                      | $\rightarrow$    |
| Завантажити                                                                 | ати завантаження |
| Карта додатків (.shp)<br>Шейп-файл з зонами та дозуванням                   | с                |
| Карта додатків (.ISOxml)<br>Сумісний з ISOBUS файл, із зонами та дозуванням | с                |
| Рецепт бакової суміші<br>Включаючи продукти та призначене дозування         | ф                |

 На наступному кроці виберіть організацію, раніше підключену до FIELD MANAGER, до якої Ви хочете надіслати карти.

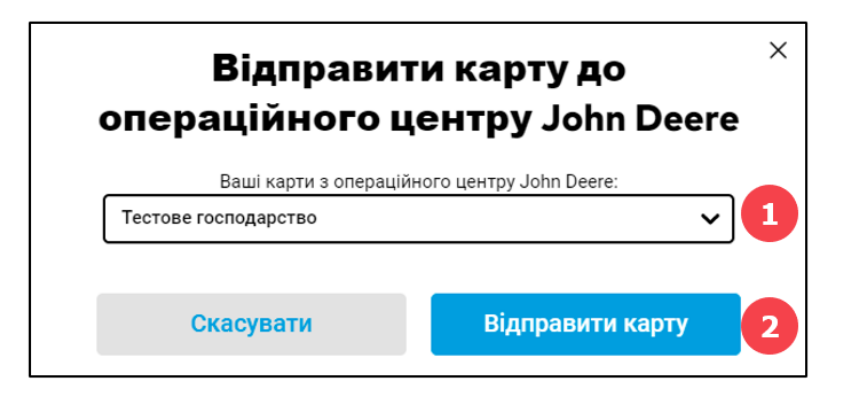

 Виберіть організацію зі списку (якщо Вашої організації немає в списку, перейдіть до операційного центру John Deere та переконайтеся, що вона пов'язана з FIELD MANAGER).
 Натисніть Відправити карту, щоб надіслати її до операційного центру John Deere.

Ви можете знайти надіслані карти в операційному центрі John Deere на вкладці Файли.
 Тепер Ви можете відправити їх на сільськогосподарську машину за Вашим вибором.

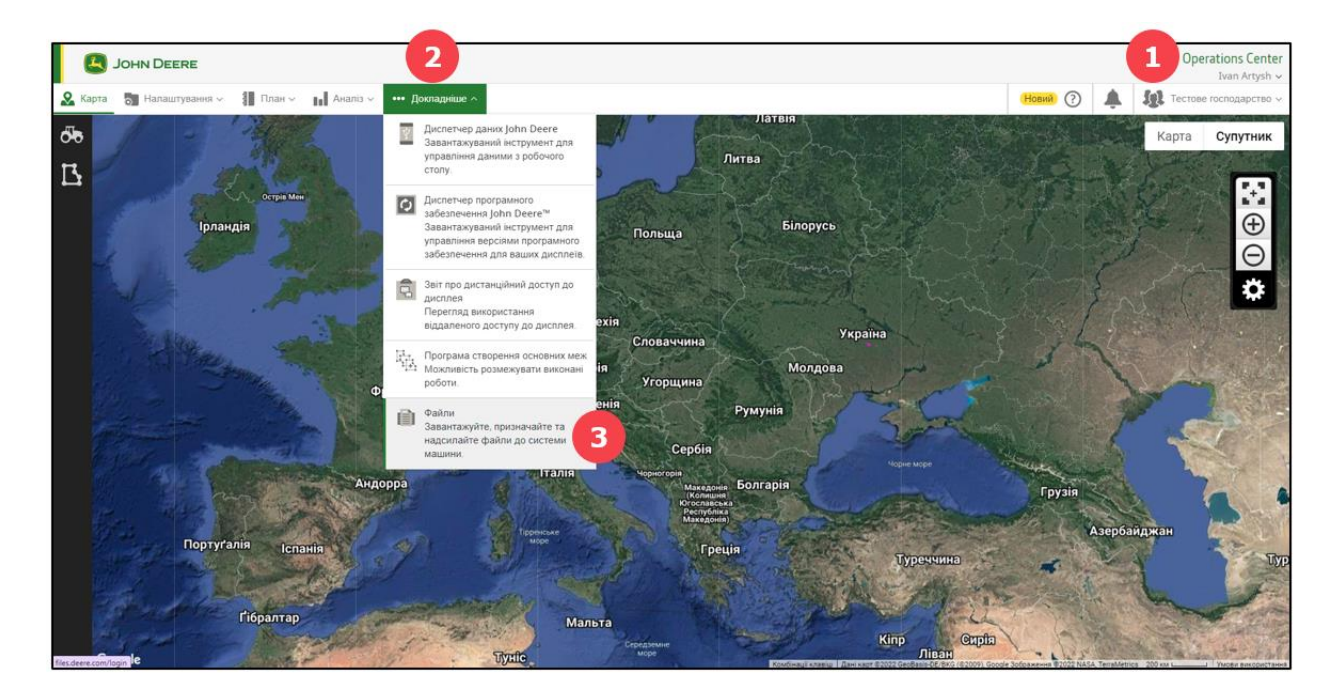

### Автоматична передача карт внесення та карт урожайності з операційного центру John Deere до xarvio FIELD MANAGER

Як тільки обидва облікові записи будуть пов'язані, карти, згенеровані та збережені в операційному центрі John Deere, наприклад карти внесення або карти врожайності, будуть автоматично передані до xarvio FIELD MANAGER. Ви знайдете їх у розділі Аналітика. Там Ви також можете оцінити якість проведених обробок або порівняти свою карту потенціалу врожайності (історичну карту біомаси) з картою фактичної врожайності.

 Перейдіть до розділу Аналітика і виберіть поле з наявною картою в операційному центрі John Deere (вона також має з'явитися тут автоматично).

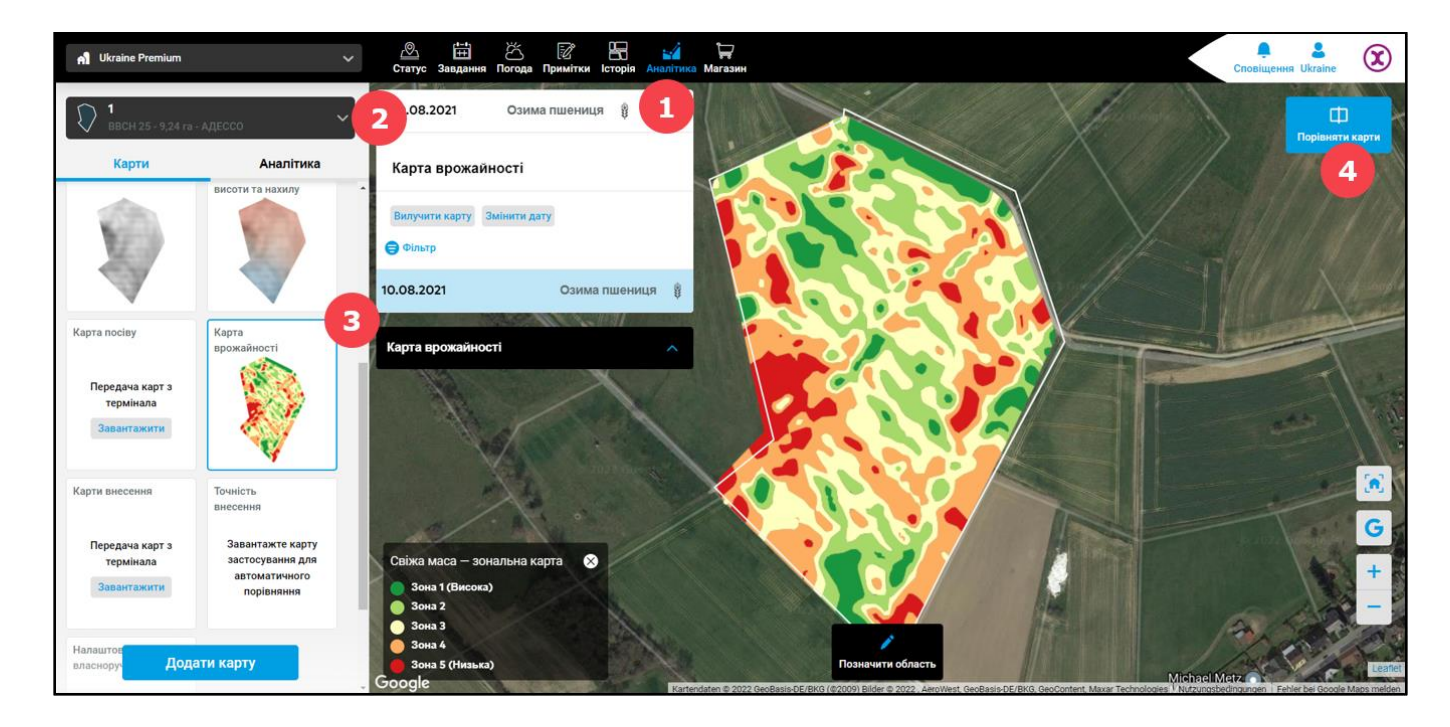

- 1. Перейдіть до розділу Аналітика у верхньому меню.
- 2. Виберіть **поле** зі списку.

3. Натисніть на карту, щоб побачити більше інформації за допомогою легенди (значення, що відповідають кожній області).

4. Виберіть, щоб **порівняти** будь-які дві карти між собою.

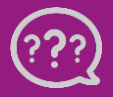

У Вас є запитання? Звертайтеся до нас! Тел.: +380800501852 Email: ukraine@xarvio.info © 2022